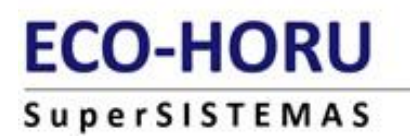

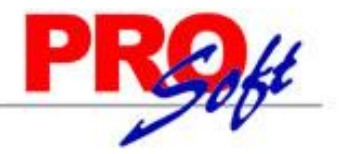

## **SuperNÓMINA**

REGISTRAR CONTROLES MANUALMENTE EN WINDOWS

Por cuestiones de seguridad del sistema operativo Windows Vista o superior se presenta este error al instalar el sistema en algunos servidores o estaciones de trabajo, indicando el componente que no se puede instalar.

| 🕼 Información del instalador |                                                                                                    |   |
|------------------------------|----------------------------------------------------------------------------------------------------|---|
| 影                            | Error 1904. Error al registrar el módulo<br>Z:\SN10\Programas\nPrinter2010.ocx. HRESULT<br>-2147467259. Póngase en contacto con el personal de<br>asistencia. |   |
|                              | Anular Reintentar Ignorar                                                                                                    | ) |

**1.** Revisar que los componentes que dice que no se encuentran, estén ubicados en la carpeta de instalación de SuperNÓMINA.

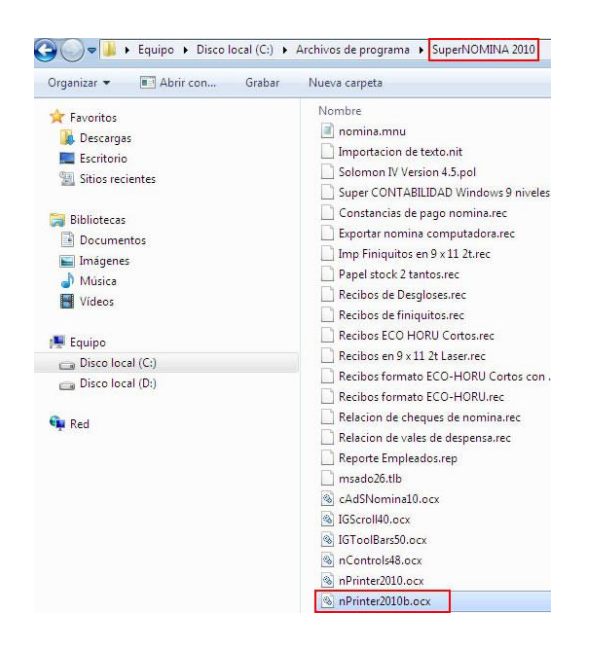

Página 1 de 4

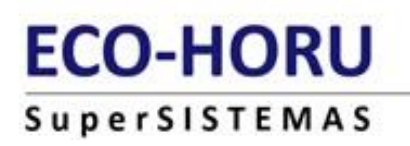

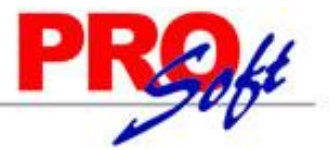

2. Ir a la carpeta Windows\system32.

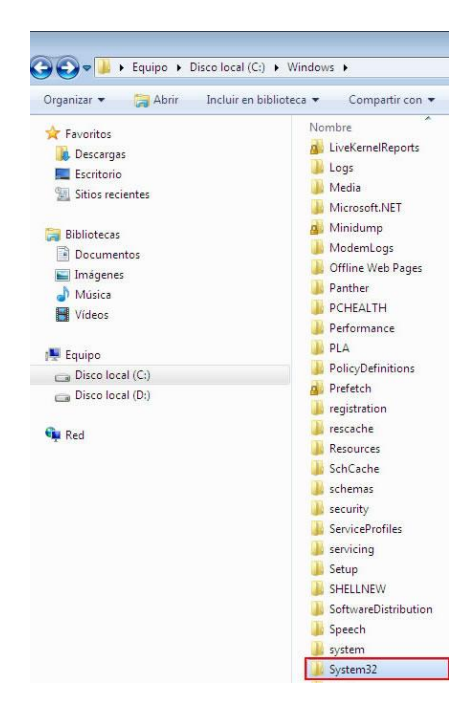

**3.** Buscar el archivo **cmd.exe**, darle clic derecho Ejecutar como administrador (Sólo cuando es Windows Vista o Windows 7).

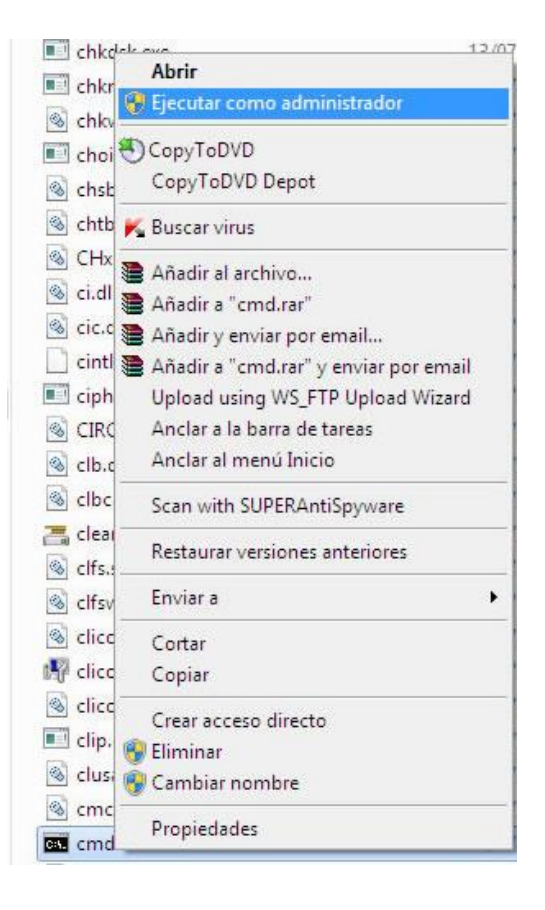

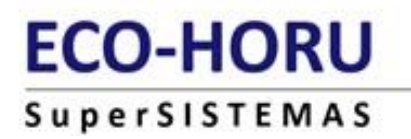

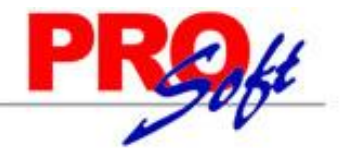

4. Se abre la pantalla de ms-dos y dice que la ruta en la que estás es C:\Windows\System32

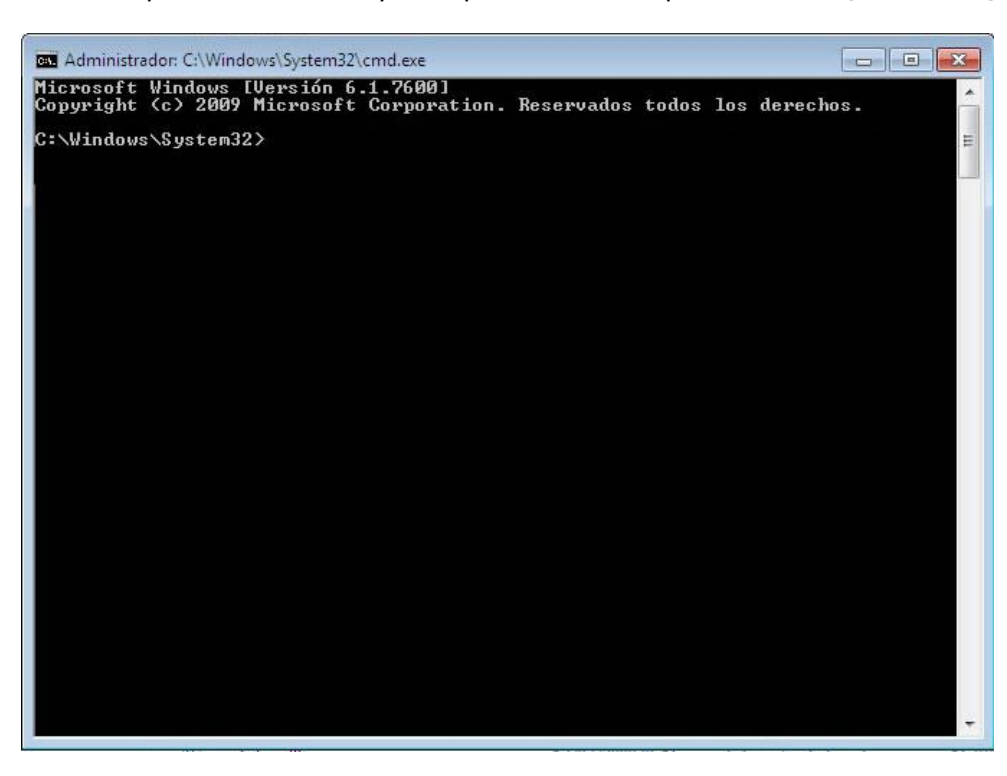

5. Escribir Regsvr32 "ruta del componente", (así entre comillas) Ejemplo: Regsvr32 "C:\Archivos de programa\SuperNOMINA 2010\nPrinter2010b.ocx"

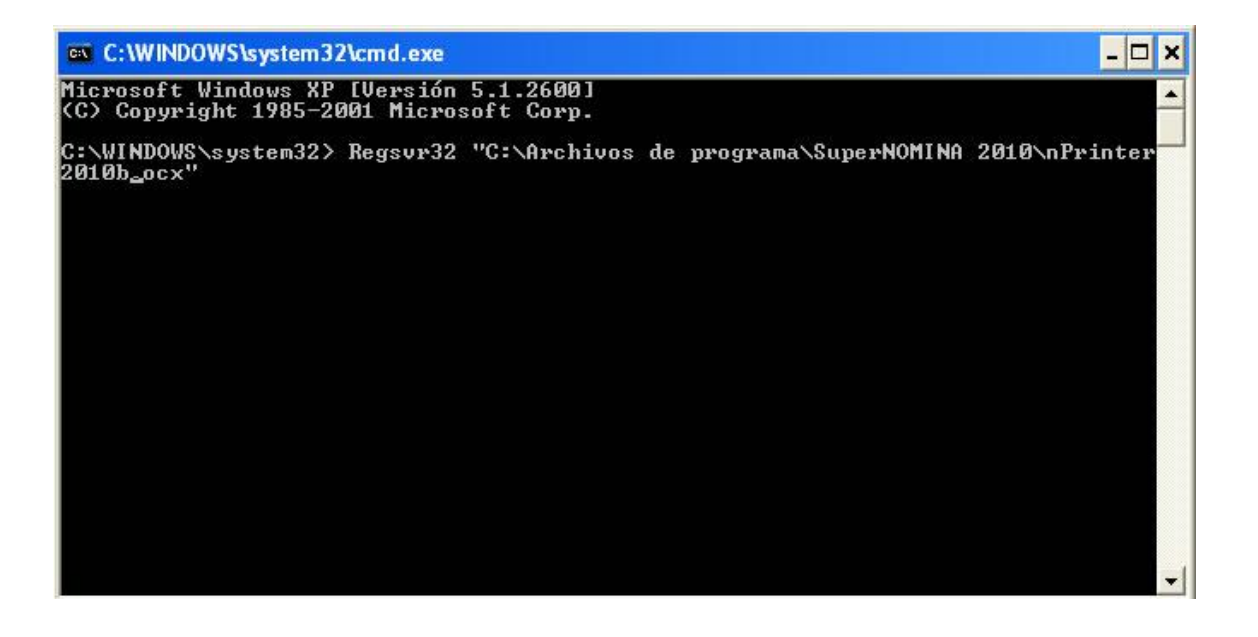

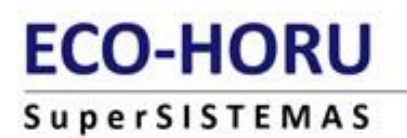

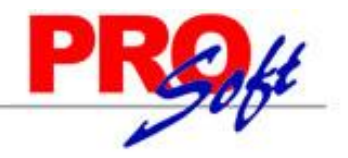

- 6. Dar Enter para ejecutar.
- **7.** Revisar el mensaje de que el registro se hizo correctamente.
- **8.** Intentar entrar al sistema.
- 9. Si el sistema no entra porque otro componente no se encontró, repetir desde el paso 5.

Quedamos a sus órdenes para cualquier duda o aclaración al respecto.

Departamento de Consultoría. ECO-HORU, SA de C.V.

Página 4 de 4